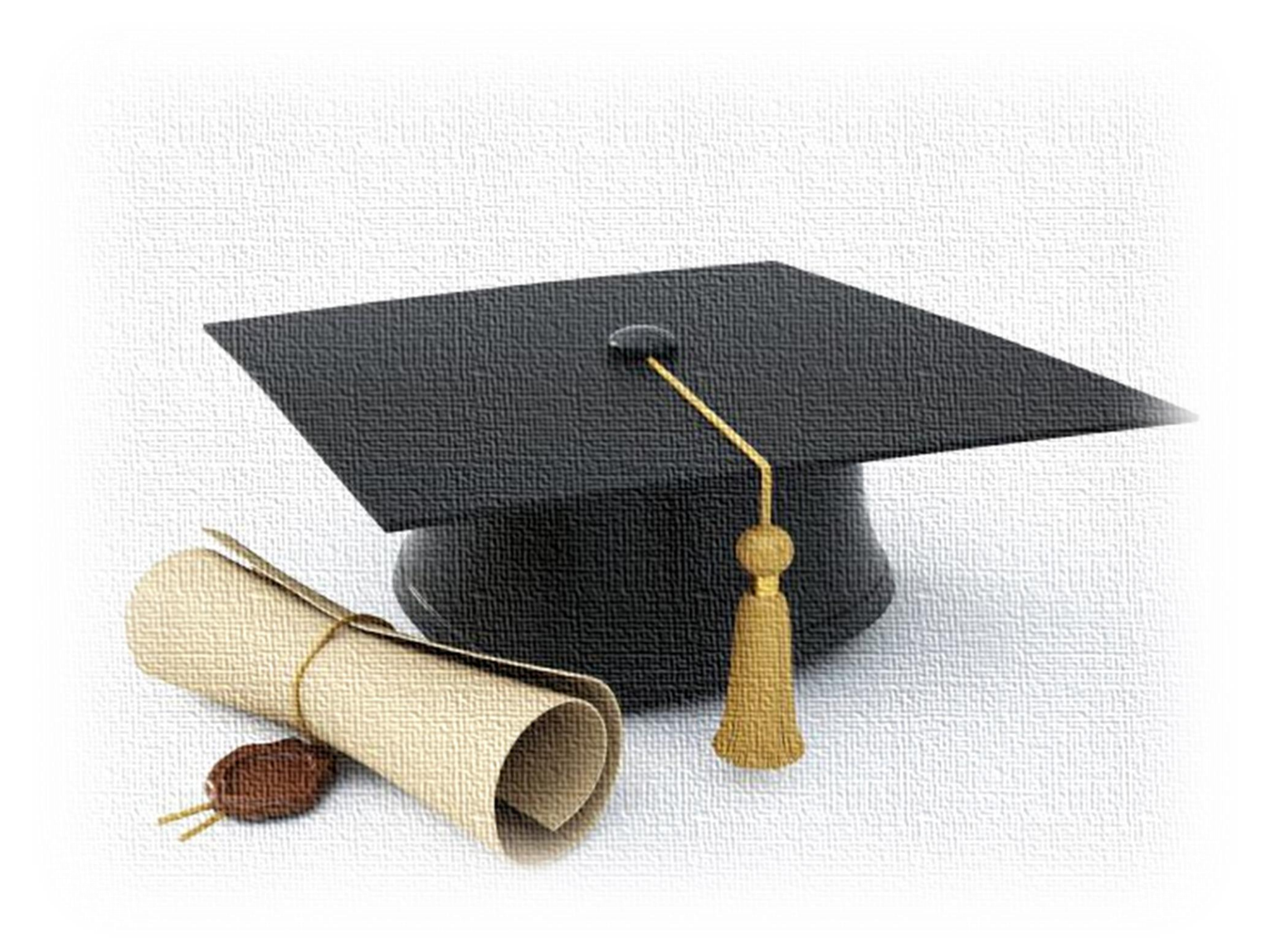

# Guida all'iscrizione per il concorso di Dottorato di Ricerca XXXIX ciclo 2023/2024

# Benvenuto

Prima di iniziare, ti consigliamo di preparare i file in formato Pdf dei documenti che dovrai allegare per l'iscrizione al concorso:

- Fotocopia firmata del documento di identità
  - Curriculum Vitae formato europeo
- Autocertificazione del diploma di Laurea
  - Progetto di Ricerca

I file dovranno essere denominati con la stessa dicitura indicata in piattaforma aggiungendo il proprio nome e cognome Es: Fotocopia firmata del documento di identità \_Mario Rossi

### Iniziamo

### Vai al link <u>https://unirc.esse3.cineca.it</u>

#### vai su MENU

| ← C                                                                                                    | A* 🖒          | C)) | £≣ | ¢۵ | 🜔        |
|----------------------------------------------------------------------------------------------------|---------------|-----|----|----|----------|
| Servizi web ESSE3 per studenti e docenti                                                                                                    |               |     |    |    | <br>MENU |
| Servizi web ESSE3 per studenti e docenti                                                                                                    |               |     |    |    |          |
| Benvenuto nel portale web dedicato ai Servizi Esse3 per gli Studenti e i Docenti. Per accedere ai servizi a te dedicati, clicca sulla voce Login nel menu in alto a destra.                                                                  |               |     |    |    |          |
| AVVISO: l'accesso con SPID è attivo. Al primo accesso, gli studenti già in possesso di un'utenza del tipo CODICEFISCALE@studenti.unirc.it dovranno eseguire una procedura guidata di "riconciliazione" dell'utenza SPID con qu               | iella locale. |     |    |    |          |
| AVVISO: A partire dal giorno 13 marzo 2023, all'atto dell'accesso al sistema degli studenti di UNIRC verrà richiesto il caricamento obbligatorio della foto. Di seguito le istruzioni per un corretto inserimento.                           |               |     |    |    |          |
| La fotografia deve:<br>- inquadrare in primo piano il viso e le spalle;                                                                                                    |               |     |    |    |          |
| - ritrarre la persona con lo sguardo diretto verso l'obbiettivo;                                                                                                    |               |     |    |    |          |
| - essere a fuoco e nitida;<br>- senza scritte e non danneggiata;                                                                                                    |               |     |    |    |          |
| - essere recente (non più di sei mesi);                                                                                                    |               |     |    |    |          |
| - in formato JPEG, JPG o BITMAP.                                                                                                    |               |     |    |    |          |
| ATTENZIONE PER I LAUREANDI : la compilazione del questionario Almalaurea dovrà essere momentaneamente effettuata al seguente link Accedi ad Almalaurea                                                                                       |               |     |    |    |          |
|                                                                                                    |               |     |    |    |          |
|                                                                                                    |               |     |    |    |          |
| - essere recente (non più di sei mesi);<br>- in formato JPEG, JPG o BITMAP.<br>ATTENZIONE PER I LAUREANDI : la compilazione del questionario Almalaurea dovrà essere momentaneamente effettuata al seguente link <u>Accedi ad Almalaurea</u> |               |     |    |    |          |

Tra le modalità di iscrizione puoi scegliere:

**REGISTRAZIONE** o **REGISTRAZIONE CON SPID** se non sei mai stato studente UNIRC

LOGIN o LOGIN CON SPID se hai già effettuato una registrazione in precedenza

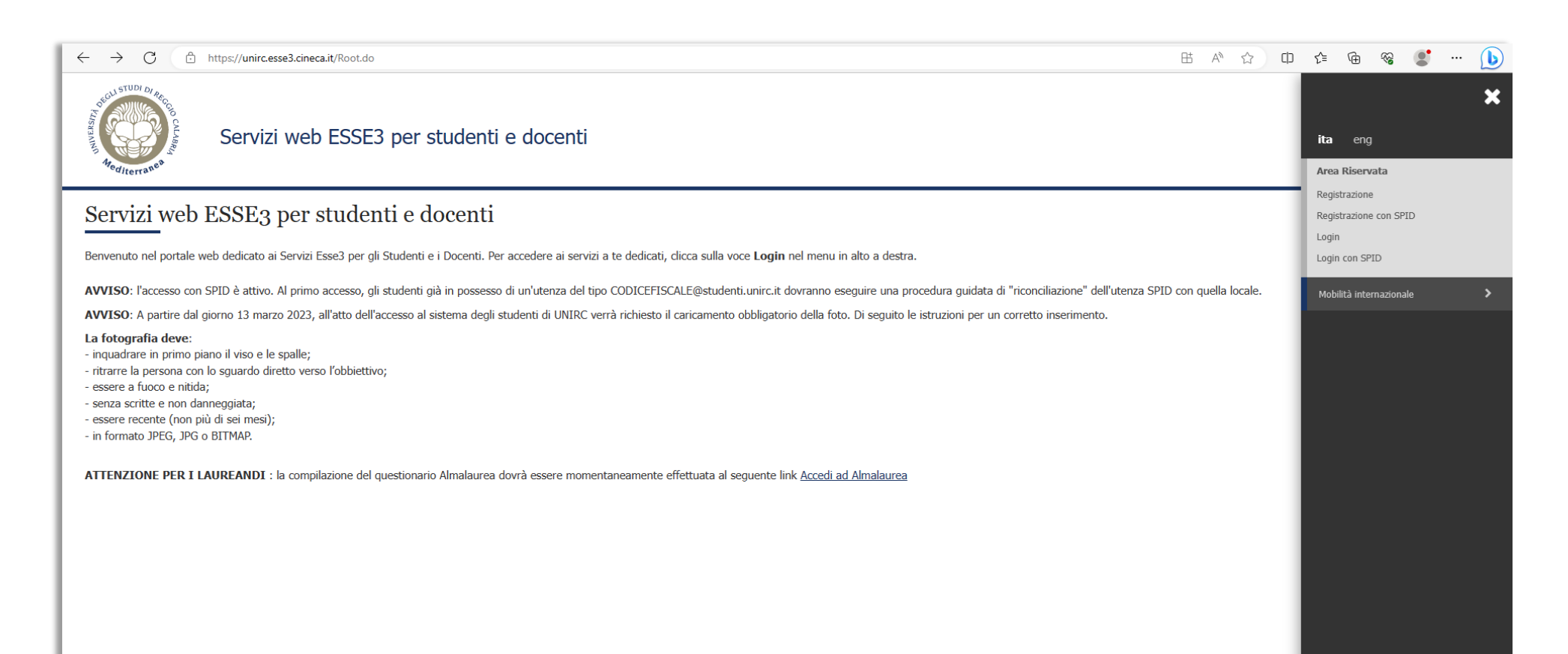

Nella prima pagina della **REGISTRAZIONE** ti apparirà una lista che riassume tutto ciò che ti verrà richiesto dalla procedura sino alla conclusione della registrazione.

#### Clicca sul pulsante REGISTRAZIONE

| ESSE3 per studenti e docenti                                                                                |                                                                                                    | ш                                                                                                    | M                                                                                                    |
|----------------------------------------------------------------------------------------------------|----------------------------------------------------------------------------------------------------|----------------------------------------------------------------------------------------------------|----------------------------------------------------------------------------------------------------|
| on la registrazione al sito. Al termine ti saranno consegnati un nome utente e un codice di ac              | cesso che ti permetteranno di accedere al siste                                                                                                    | ma per modificare i tuoi dal                                                                                                    | ti e accedere ai servizi offerti. Le informazioni che t                                                                                                    |
| * Dati anagrafici * Codice Fiscale * Indirizzi: Residenza e Domicilio * Recapito: email, fax, nu<br>Sezione | Info                                                                                                    | Stato                                                                                                    | Legenda:                                                                                                    |
|                                                                                                    | 6                                                                                                    | X                                                                                                    | i Informazioni                                                                                                    |
| Dati Personali                                                                                              | <u>(</u>                                                                                                    | <u> </u>                                                                                                    | Sezione in lavorazione o aperta                                                                                                    |
| Indirizzo Residenza                                                                                         | <u>:</u>                                                                                                    | <u>_</u>                                                                                                    | Sezione bloccata, si attiverà al                                                                                                    |
| Indirizzo Domicilio                                                                                         | :                                                                                                    | R                                                                                                    | precedenti                                                                                                    |
| Recapito                                                                                                    | 6                                                                                                    | A                                                                                                    | Sezione correttamente completat                                                                                                    |
| Dati Bancari Rimborso/pagamento borse di studio                                                             |                                                                                                    | A                                                                                                    |                                                                                                    |
| Scelta Password                                                                                             |                                                                                                    | A                                                                                                    |                                                                                                    |
| Riepilogo Registrazione Utente                                                                              |                                                                                                    | A                                                                                                    |                                                                                                    |
| Riepilogo Credenziali                                                                                       | 3                                                                                                    | A                                                                                                    |                                                                                                    |
|                                                                                                    | ESSE3 per studenti e docenti  In la registrazione al sito. Al termine ti saranno consegnati un nome utente e un codice di aco  * Dati anagrafici * Codice Fiscale * Indirizzi: Residenza e Domicilio * Recapito: email, fax, nu <b>Sezione</b> Dati Personali Indirizzo Residenza Indirizzo Residenza Indirizzo Domicilio Recapito Dati Bancari Rimborso/pagamento borse di studio Scelta Password Riepilogo Registrazione Utente | Sezione       Info         Sezione       3         Indirizzo Residenza       3         Indirizzo Residenza       3         Indirizzo Residenza       3         Sezione       3         Sezione       3         Indirizzo Residenza       3         Indirizzo Residenza       3         Sezione       3         Sezione       3         Sezione       3         Indirizzo Residenza       3         Indirizzo Residenza       3< | ESSE3 per studenti e docenti         Intersistrazione al sito. Al termine ti saranno consegnati un nome utente e un codice di accesso che ti permetteranno di accedre al sistema per subficare i tuoi da * Dati angrafici * Codice Fiscale * Indirizzi: Residenza e Domicilio * Recapito: email, fax, numero cellulare         Sezione       Info       Stato         1       Dati Personali       I       I         1       Indirizzo Residenza       I       I         2       Dati Personali       I       I         3       I       I       I         4       Indirizzo Residenza       I       I         5       Recapito       I       I       I         6       I       I       I       I       I         6       I       I       I       I       I       I         6       I       I       I       I       I       I       I         7       Dati Personali       I       I       I       I       I       I       I       I       I       I       I       I       I       I       I       I       I       I       I       I       I       I       I       I       I       I       I       I       I <td< td=""></td<> |

## Inizia inserendo i tuoi Dati Personali e poi clicca su AVANTI e così via per tutte le pagine di seguito.

| ← C A https://unirc.esse3.cine                                                      | ca.it/AddressBook/DatiPersonaliSubmit.do 🗈 A                                                              | 1) CD 1/2 (B % ) (B)                                                            | ···· |
|-------------------------------------------------------------------------------------|----------------------------------------------------------------------------------------------------|---------------------------------------------------------------------------------|------|
| A 1 2 3 4<br>Registrazione: Dati person<br>In questa pagina viene visualizzato il m | >><br>ali<br>odulo per l'inserimento o la modifica dei dati personali e del luogo di nascita dell'utente. | <ul> <li>↓ Legenda</li> <li>★ Dato obbligatorio</li> <li>☐ Checklist</li> </ul> |      |
| Nome*                                                                               | NOME<br>COGNOME                                                                                           |                                                                                 |      |
| Data Nascita*                                                                       | 10/07//980<br>(gg/)/ <sup>M</sup> /yyyy)                                                                  |                                                                                 |      |
| Sesso* Prima cittadinanza*                                                          | Maschio O Femmina                                                                                         |                                                                                 |      |
| Nazioner<br>Provinga:*                                                              | TALIA                                                                                                    |                                                                                 |      |
| Comune/Città*                                                                       | Reggio Calabria                                                                                           |                                                                                 |      |
| Codice Fiscale*                                                                     | CGNNMO80L10H224U                                                                                          |                                                                                 |      |
| Indietro Avanti                                                                     |                                                                                                    |                                                                                 |      |

Se invece scegli la **REGISTRAZIONE CON SPID** la piattaforma verrà implementata dei tuoi dati personali e dovrai aggiungere solo i dati che ti verranno richiesti come la cittadinanza e i dati del documento di identità.

#### Attenzione:

alla fine della procedura di registrazione, riceverai una mail all'indirizzo da te inserito. Conservala, perché saranno indicati nome utente e password indispensabili per il Login.

#### Conclusa la registrazione, torna al link unirc.esse3.cineca.it e da MENU vai a LOGIN

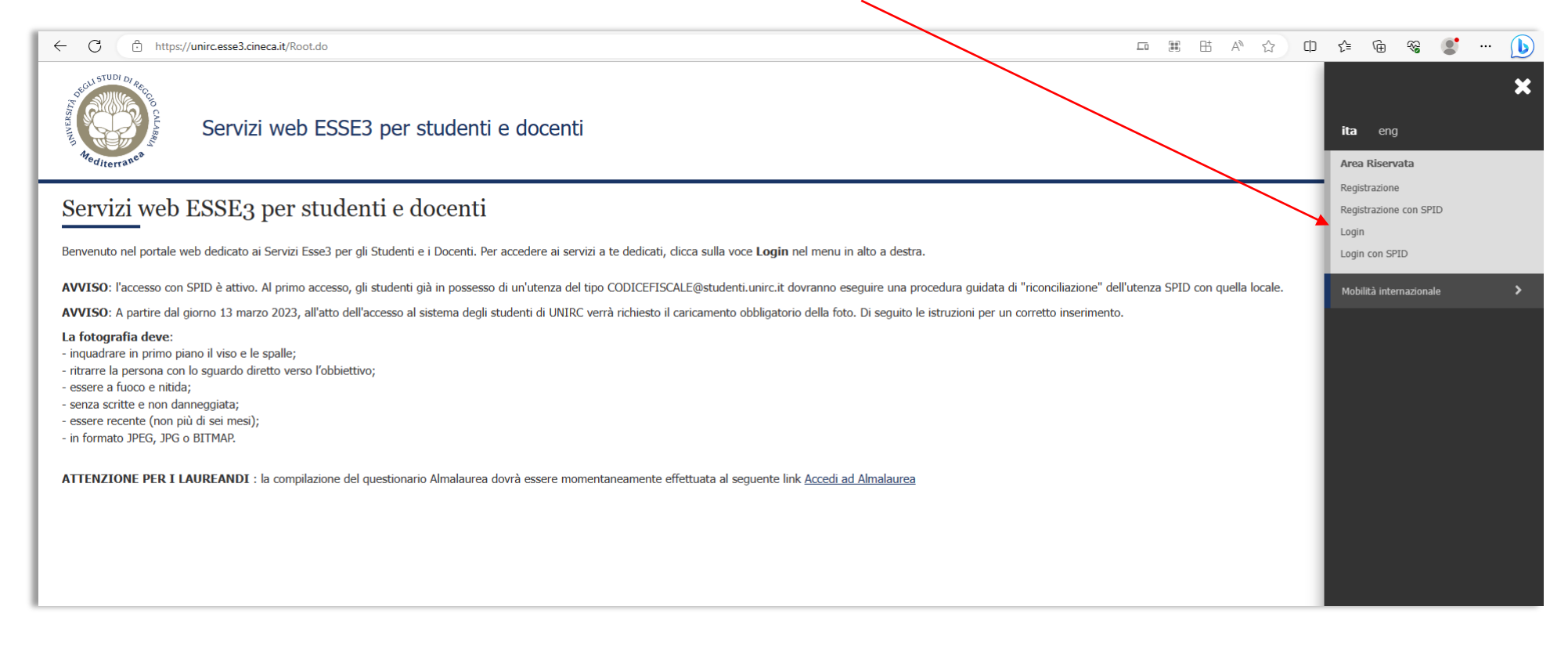

#### Inserisci il nome utente e la password ricevute per mail

| ← C                                                                           | A to te te te te te te te te te te te te te                                                                                                    |
|-------------------------------------------------------------------------------|----------------------------------------------------------------------------------------------------|
| C C https://unirc.idp.cineca.it/idp/profile/SAMI2/Redirect/SSO?execution=e4s1 | A condition of the term of the term of term of term |
| https://www.unirc.it                                                          | Informativa sui cookie   Informativa sulla privacy                                                                                                    |

#### Si aprirà la pagina con il riepilogo dei dati che hai inserito

| C https://unirc.esse3.cineca.it/ | auth/studente/HomePageRegistrato.do                                                  |                     | ⊞ AN | ☆ C | ) {_≡ | ÷ |  |
|----------------------------------|--------------------------------------------------------------------------------------|---------------------|------|-----|-------|---|--|
| Servizi we                       | b ESSE3 per studenti e docenti                                                       |                     |      |     |       |   |  |
| Area Utenti Registrati           | - Benvenuto NOME COGNOME                                                             |                     |      |     |       |   |  |
| Dati Personali                   |                                                                                      | Nascondi dettagli 💌 |      |     |       |   |  |
| Nome Cognome                     | NOME COGNOME                                                                         |                     |      |     |       |   |  |
| Residenza                        | Via dell' Università, 25<br>89100 Reggio Calabria reggio calabria<br>tel:0965332201  |                     |      |     |       |   |  |
|                                  |                                                                                      | → modifica          |      |     |       |   |  |
| Domicilio                        | Via dell' Università, 25<br>89100 Reggio Calabria reggio calabria<br>tel: 0965332201 |                     |      |     |       |   |  |
|                                  |                                                                                      | → modifica          |      |     |       |   |  |
| E-Mail                           | hirc.it                                                                              |                     |      |     |       |   |  |
|                                  |                                                                                      |                     |      |     |       |   |  |
| Cellulare                        | +39 393486767676                                                                     |                     |      |     |       |   |  |
|                                  |                                                                                      |                     |      |     |       |   |  |

#### Vai su MENU e successivamente su SEGRETERIA

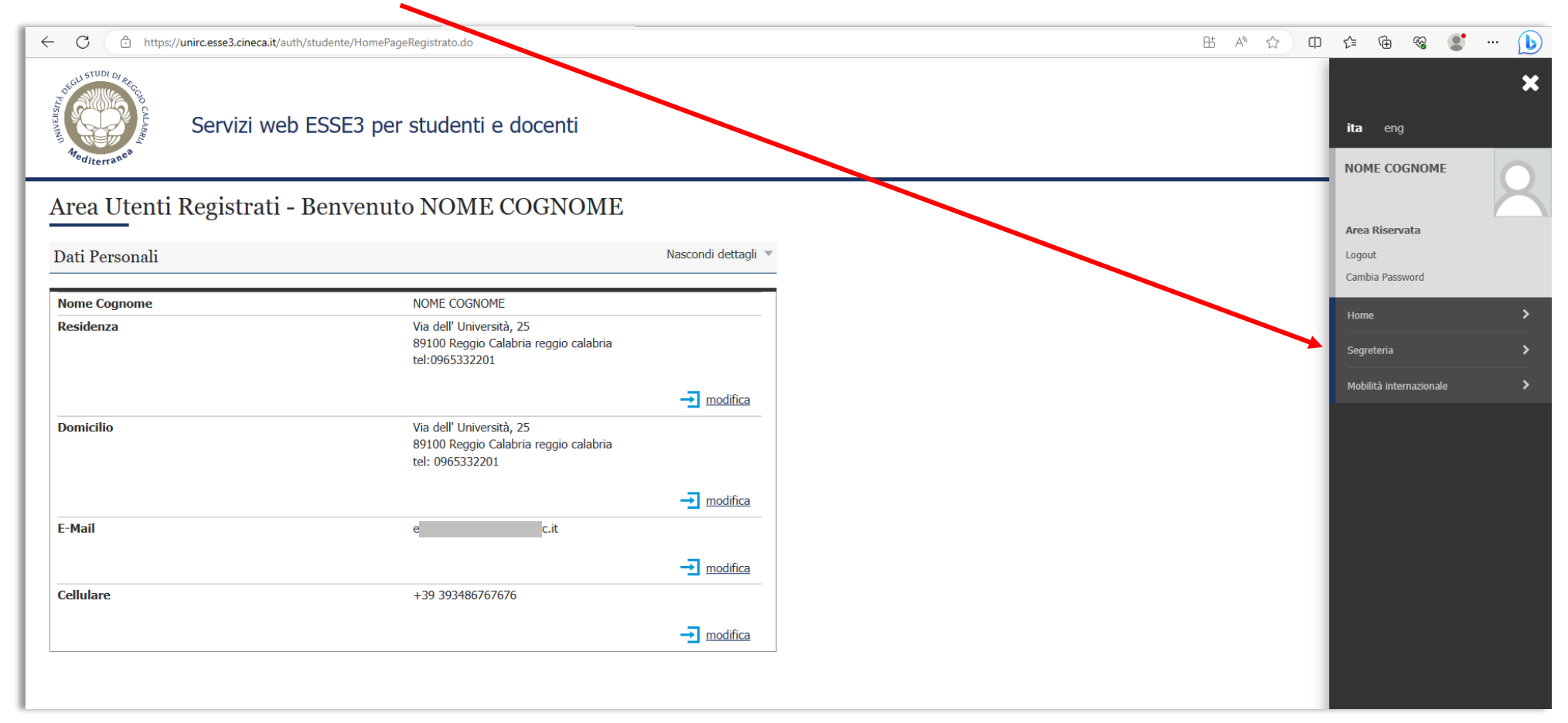

#### Successivamente su TEST DI AMMISSIONE

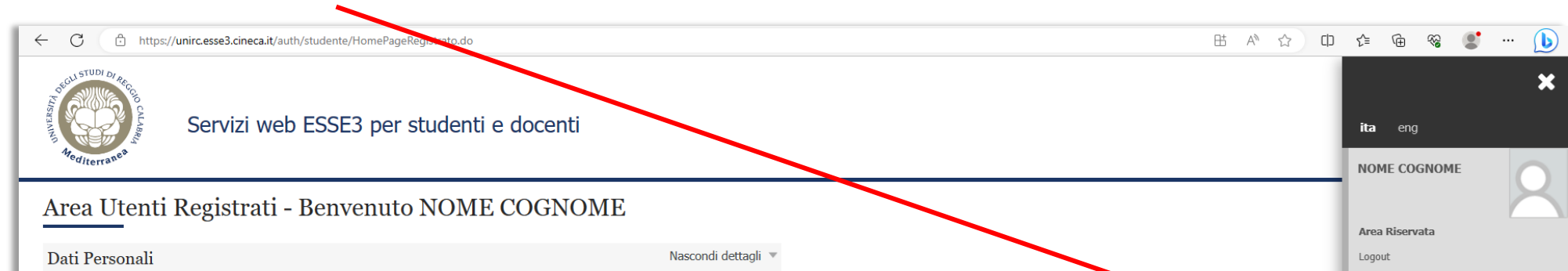

| Nome Cognome | NOME COGNOME                                                                        |                   |
|--------------|-------------------------------------------------------------------------------------|-------------------|
| Residenza    | Via dell' Università, 25<br>89100 Reggio Calabria reggio calabria<br>tel:0965332201 |                   |
|              |                                                                                     | → <u>modifica</u> |
| Domicilio    | Via dell' Università, 25<br>89100 Reggio Calabria reggio calabria<br>tel: 005522201 |                   |
|              | tel. 0905552201                                                                     |                   |
|              |                                                                                     | → <u>modifica</u> |
| E-Mail       | e irc.it                                                                            |                   |
|              |                                                                                     | → <u>modifica</u> |
| Cellulare    | +39 393486767676                                                                    |                   |
|              |                                                                                     | → <u>modifica</u> |
|              |                                                                                     |                   |
|              |                                                                                     |                   |

### Clicca su PROCEDI CON L'AMMISSIONE

| Ē | ← C ♠ https://u           | irc.esse3.cineca.it/auth/studente/Admission/BachecaAmmissione.do?menu_opened_cod=menu_link-navbox_registrato_Segreteria                                                    | ₿ | A | <u>ک</u> | D t | `≡ √( | è 😵 | 🜔    |
|---|---------------------------|----------------------------------------------------------------------------------------------------|---|---|----------|-----|-------|-----|------|
|   | Arguntu Argiterrage       | Servizi web ESSE3 per studenti e docenti                                                                                                    |   |   |          |     |       |     | MENU |
| ſ | Concorsi di a             | mmissione                                                                                                    |   |   |          |     |       |     |      |
| l | In questa pagina vergono  | riassunte le iscrizioni a Concorsi di ammissione effettuate fino a questo momento. Clicca sulla descrizione per visualizzare i dettagli di ciascun Concorso di ammissione. |   |   |          |     |       |     |      |
| L | Lista concorsi a cui s    | i è iscritti                                                                                                    |   |   |          |     |       |     |      |
| L | Concorso INGEGNERIA CI    | ILE, AMBIENTALE E INDUSTRIALE ciclo 39° ciclo                                                                                                    |   |   |          |     |       |     |      |
| L | Sono presenti Corcorsi di | mmissione a cui potersi iscrivere.                                                                                                    |   |   |          |     |       |     |      |
|   | Procedi con l'ammissione  |                                                                                                    |   |   |          |     |       |     |      |
|   |                           |                                                                                                    |   |   |          |     |       |     |      |

#### e successivamente su ISCRIZIONE TEST DI AMMISSIONE

| ← C                                                                                                    | 🖽 🗛 🏠 ወ 🕼 🎕 📽 🖤 🕩 |
|----------------------------------------------------------------------------------------------------|-------------------|
| Servizi veb ESSE3 per studenti e docenti                                                                                                    | MENU              |
| Iscrizione Test ammissione<br>Attraverso le pagine seguenti sarà possibile effettuare l'iscrizione ai test di ammissione<br>Iscrizione Test ammissione |                   |

Ti porterà sulla pagina dove potrai scegliere il concorso del dottorato a cui iscriverti.

Alla fine della registrazione avrai la possibilità, dalla tua area riservata, di pagare la quota per l'iscrizione al concorso, direttamente con il PagoPA o tramite bollettino

| $\leftarrow$ C $\textcircled{1}$ https://unirc.esse3.cineca.it/auth/stu                                                    | dente/Tasse/FatturaDettaglio.do?fatt_id=765751                                                                                         |                                                                                                    | ⊞ AN Q                 |                 | [] ζ≡            | ÛÐ (         | ☜ 🙎           | 🜔                       |
|----------------------------------------------------------------------------------------------------|----------------------------------------------------------------------------------------------------|----------------------------------------------------------------------------------------------------|------------------------|-----------------|------------------|--------------|---------------|-------------------------|
| Servizi web ESSE3 per                                                                                                    | r studenti e docenti                                                                                                    |                                                                                                    |                        |                 |                  |              |               | MENU                    |
| # ≥ <u>Elenco Tasse</u> > Tasse<br>Dettaglio Fattura<br>_ Fattura 765751                                                   |                                                                                                    |                                                                                                    |                        |                 |                  |              |               |                         |
| Importo                                                                                                    |                                                                                                    | 65.00 €                                                                                                    |                        |                 |                  |              |               |                         |
|                                                                                                    |                                                                                                    |                                                                                                    |                        |                 |                  |              |               |                         |
| Modalità                                                                                                    |                                                                                                    | Pagamento tramite pagoPA                                                                                                    |                        |                 |                  |              |               |                         |
| Modalità Verrà richiesto di scegliere il F dall'Agenzia per l'Italia Digitale Tasse                                        | vrestatore di Servizi di Pagamento (es. una banca o un altro istituto<br>e. Altre informazioni al link: <u>www.agid.gov.it</u>         | Pagamento tramite pagoPA<br>o di pagamento) e relativo servizio da questo offerto (es. addebito in conto corrente, carta di credito, bollettino postale elettronico                       | :o), per poi effettua  | re la transazio | one tramite il ' | 'Nodo Dei Pa | agamenti - Si | PC" gestito             |
| Modalità<br>Verrà richiesto di scegliere il F<br>dall'Agenzia per l'Italia Digitale<br>Tasse<br>Anno                       | rrestatore di Servizi di Pagamento (es. una banca o un altro istituto<br>e. Altre informazioni al link: <u>www.agid.gov.lt</u><br>Rata | Pagamento tramite pagoPA  o di pagamento) e relativo servizio da questo offerto (es. addebito in conto corrente, carta di credito, bollettino postale elettronico Voce                    | :o), per poi effettuai | re la transazio | one tramite il ' | 'Nodo Dei Pa | agamenti - Si | PC" gestito             |
| Modalità Verrà richiesto di scegliere il F dall'Agenzia per l'Italia Digital Tasse Anno Tassa Concorso Dottorato           | rrestatore di Servizi di Pagamento (es. una banca o un altro istituto<br>e. Altre informazioni al link: <u>www.agid.gov.lt</u><br>Rata | Pagamento tramite pagoPA o di pagamento) e relativo servizio da questo offerto (es. addebito in conto corrente, carta di credito, bollettino postale elettronico Voce                     | :o), per poi effettua  | re la transazio | one tramite il ' | 'Nodo Dei Pa | agamenti - Sl | PC" gestito             |
| Modalità Verrà richiesto di scegliere il F dall'Agenzia per l'Italia Digital Tasse Anno Tassa Concorso Dottorato 2023/2024 | Prestatore di Servizi di Pagamento (es. una banca o un altro istituto<br>e. Altre informazioni al link: <u>www.agid.gov.it</u><br>Rata | Pagamento tramite pagoPA pagamento) e relativo servizio da questo offerto (es. addebito in conto corrente, carta di credito, bollettino postale elettronico voce Tassa Concorso Dottorati | :o), per poi effettua  | Importo         | one tramite il ' | 'Nodo Dei Pa | agamenti - Si | 2°C" gestito<br>65,00 € |

Completata la procedura, dovrai scaricare il PDF della domanda di iscrizione al concorso firmata e comprensiva di tutti gli allegati:

Fotocopia firmata del documento di identità, Curriculum Vitae formato europeo - Autocertificazione del diploma di Laurea - Progetto di Ricerca

E inviarla a: <u>amministrazione@pec.unirc.it</u> se sei italiano

scuoladottorato@unirc.it se sei straniero

## **Buona prosecuzione**